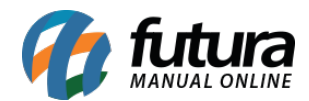

# 1 - Impressão padrão de catálogo

**Caminho:** <u>Configurações > Parâmetros por Empresa</u> (aba Configurações > 2 - Impressos)

Nesta versão foi adicionado nos parâmetros por empresa, uma nova configuração de impressão de catalogo.

O usuário poderá definir qual o tipo de layout padrão do catálogo (*fixo ou dinâmico*) e também qual o modelo utilizado, facilitando o mesmo de realizar as alterações no layout.

| Parametros Por Empresa 🗙             |                          |                   |                   |            |                 |
|--------------------------------------|--------------------------|-------------------|-------------------|------------|-----------------|
| Editar [F3] Excluir                  | Gravar [F10] Cancelar [F | 9] 🔍 Pesquisar [F | 2]                |            |                 |
| Consulta Configuracoes Avanca        | adas                     |                   |                   |            |                 |
| 1 EMPRESA LUCRO PRES                 | UMIDO - (R)              |                   |                   |            |                 |
| 1 - Certificado Digital 2 - Impresso | s 3 - NF-e 4 - MDF-e     |                   |                   |            |                 |
| 1 - Mini Impressora                  |                          |                   |                   |            |                 |
| 2 - Venda                            |                          |                   |                   |            |                 |
| 3 - Conf. Venda                      | 1 - Impressao            | Fixo              | <u>~</u>          |            |                 |
| 4 - Orçamento                        | 2 - Fivo                 | 0                 | Visualizar Modelo |            |                 |
| 5 - Compra                           | 2-110                    |                   | VISUAIIZAI MUUEIU |            |                 |
| 6 - Vale Troca                       | 3 - Dinamico             | 9                 |                   | Visualizar | Editar Reverter |
| 7 - Sangria/Suprimento               |                          |                   |                   |            |                 |
| 8 - Caixa                            |                          |                   |                   |            |                 |
| 9 - Separação                        |                          |                   |                   |            |                 |
| 10 - Ajuste/Movimento                |                          |                   |                   |            |                 |
| 11 - Duplicata                       |                          |                   |                   |            |                 |
| 12 - Entrega                         |                          |                   |                   |            |                 |
| 13 - Estoque                         |                          |                   |                   |            |                 |
| 14 - Fornecedor                      |                          |                   |                   |            |                 |
| 15 - Encomenda                       |                          |                   |                   |            |                 |
| 16 - Produção                        |                          |                   |                   |            |                 |
| 17 - Autenticação                    |                          |                   |                   |            |                 |
| 18 - Despacho                        |                          |                   |                   |            |                 |
| 19 - Documento Auxiliar              |                          |                   |                   |            |                 |
| 20 - Cobranca Eletrônica             |                          |                   |                   |            |                 |
| 21 - Remessa/Transferência           |                          |                   |                   |            |                 |
| 22 - Outros                          |                          |                   |                   |            |                 |
| 23 - Carnê                           |                          |                   |                   |            |                 |
| 24 - Recibo                          |                          |                   |                   |            |                 |
| 25 - Lista Escolar                   |                          |                   |                   |            |                 |
| 26 - Confirmação de Pagamento        |                          |                   |                   |            |                 |
| 27 - Lista de Casamento              |                          |                   |                   |            |                 |
| 28 - Frete                           |                          |                   |                   |            |                 |
| 29 - Devolução de Compra             |                          |                   |                   |            |                 |
| 30 - Etq de Dante Simplificada       |                          |                   |                   |            |                 |
| 31 - Layout de E-Mail                |                          |                   |                   |            |                 |
| 32 - Catalogo                        |                          |                   |                   |            |                 |
|                                      |                          |                   |                   |            |                 |

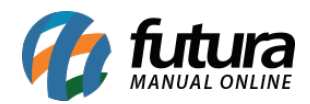

| Arquivo Editar Vis                                                                                                    | ualizar Relatório Ajuda                                                                                                    |         |                                                                                         |  |
|----------------------------------------------------------------------------------------------------|----------------------------------------------------------------------------------------------------|---------|-----------------------------------------------------------------------------------------|--|
| and Dados 🕼 Desent                                                                                                    | ho 🚨 Visualizar                                                                                                    |         |                                                                                         |  |
| A 3 2                                                                                                    | s 🖬 🛃 🦆 🔨 🔟 🕅                                                                                                    | 38 X    | 13、25 25 25 25 25 25 25 25 25 25 25 25 25 2                                             |  |
| 1                                                                                                    | Arial                                                                                                    |         |                                                                                         |  |
| 4.<br>                                                                                                    | 1                                                                                                    |         |                                                                                         |  |
| Estrutura do relatorio                                                                                                    |                                                                                                    | ×       | 0  10  20  30  40  50  60  70  80  30  100  110  120  130  140  150  160  170  180  190 |  |
| ▼     Report       ▼     Image Report       Image Report     Image Report       Image Report     Image Report | toSIDS<br>UPRECO<br>INI<br>FIM<br>SA_ID<br>ers<br>yer 16<br>da coluna<br>4<br>mage 16<br>5<br>rext114<br>rext114<br>rext119 | •   10  | Cabeçalho     Cabeçalho da coluna     (FOTO)                                            |  |
| A Lab                                                                                                    | el 154<br>el 1                                                                                                    | v = - 0 | DESCRICAO                                                                               |  |
| Propriedades de Report                                                                                                    | t                                                                                                    | :0      | REFERENCE VALOR LOR LINITARIO                                                           |  |
| 🗆 Data                                                                                                    |                                                                                                    | ^ -     |                                                                                         |  |
| DataPipeline                                                                                                    | SELECT                                                                                                    |         | Declane     Declane     Declane                                                         |  |
| NoDataBehaviors                                                                                                    | [ndBlankPage]                                                                                                    |         | ** Kodape da course                                                                     |  |
| Generation                                                                                                    | _                                                                                                    |         | DATA_VISENCIA                                                                           |  |
| AutoStop<br>BackgroundPrintS<br>CachePages<br>DefaultFileDevice                                                                                                    | L<br>e(TppBackgroundPrintSettings)<br>F<br>TPDF                                                                             |         | ^ Rodape                                                                                |  |
| DeviceType                                                                                                    | Screen                                                                                                    |         |                                                                                         |  |
| PageLimit                                                                                                    | 0                                                                                                    |         |                                                                                         |  |
| ParametersEditor                                                                                                    | (Edit)                                                                                                    |         |                                                                                         |  |
| PassSetting                                                                                                    | psOnePass                                                                                                    |         |                                                                                         |  |
| 🗆 Layout                                                                                                    |                                                                                                    |         |                                                                                         |  |
| ColumnPositions                                                                                                    | (TStringList)                                                                                                    |         |                                                                                         |  |
| Columns                                                                                                    | 2                                                                                                    |         |                                                                                         |  |
| Columnwidth                                                                                                    | (TeoDrinterCature)                                                                                                    |         |                                                                                         |  |
| El PrinterSetup                                                                                                    | (ipperintersetup)                                                                                                    |         |                                                                                         |  |

#### 2 - Inclusão de novo registro simplificado

#### **Caminho:** <u>*Cadastros* > *Estoque* > *Produto*</u>

Foi criado uma nova opção de inclusão de registro de forma rápida e simples dentro do cadastro de produtos, diretamente nos combobox *cor*, *marca* e *tamanho*. Facilitando o usuário realizar outros tipos de cadastros sem sair da tela atual, conforme exemplo abaixo:

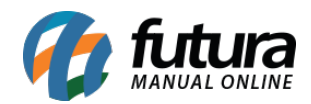

| Cadastro de P   | Produtos ×                         |                        |                             |                         |              |                   |          |            |                      |              |             |       |
|-----------------|------------------------------------|------------------------|-----------------------------|-------------------------|--------------|-------------------|----------|------------|----------------------|--------------|-------------|-------|
| Novo [F2]       | Editar [F3] Excluir                | Gravar [F:             | 10] Cancelar [F9]           | Mais Opcoes             |              |                   |          |            |                      |              |             |       |
| Consulta Cad    | astro Fiscal Imagens e Video       | s Loja Virtual (E      | etalhamento                 |                         |              |                   |          |            |                      |              |             |       |
| Codigo Interno  | 0 Referencia                       | 0111                   | Dt. de Cadastro             | 25/07/2022              | Co           | odigo de Barras   |          | GTIN Valid | 0                    |              |             |       |
| Тіро            | 00 - Mercadoria para Revenda       | /o 🗸                   | GTIN com divergencia de NCM |                         |              |                   |          |            |                      |              |             |       |
| Descricao       | PRODUTO TESTE                      |                        |                             |                         |              |                   |          | GTIN Inva  | lido                 |              |             |       |
| Unidade         | UNID V Fator Conversao *           | ✓ 1,00000              | = 🗸 🛨 Er                    | nbalagem 0,00           |              |                   |          | Fabricante | nao liberou os dados |              |             |       |
| Grupo Subgrupo  |                                    |                        |                             |                         |              |                   |          |            |                      |              |             |       |
| Cor             | V Marca                            |                        | ✓ Tamanho                   | ~                       |              |                   |          |            |                      |              |             |       |
| Ult. VI. Compra | 301 - VERMELHO                     | U\$ 0,0000             | 00 Especificacao            | ~                       |              |                   |          |            |                      |              |             |       |
| Observacao      | 501 - NUDE<br>601 - BEGE           |                        |                             |                         | Gerar Novo C | Codigo de Barras  |          |            |                      |              |             |       |
|                 | 701 - BANANA<br>901 - NENHIM       |                        |                             |                         | Verifica     | r Codigo de Barra | s        |            |                      |              |             |       |
| Tabela de Preco | 901 - CLARO INCLUIR NOVO [F5]      | Valor                  |                             | Cadastro de Cor         |              |                   |          |            |                      |              |             |       |
| TABELA 01       | 100,00000                          | 10,00000               | Desconto Max                | ii <mark>t</mark>       |              |                   |          |            | a frank              |              |             |       |
| TABELA 02       | 0,00000                            | 0,00000                | 📕 Utiliza Balança Etique    | e                       |              |                   |          |            | Gravar [F10]         | Cancelar     |             |       |
| TABELA 03       | 0,00000                            | 0,00000                | Controla Lote/Serie         | Sim 🗸                   | Usuario      | FUTURA            |          |            |                      |              |             |       |
|                 |                                    |                        |                             |                         | Data         | 25/07/2022 15:2   | 28:35    |            |                      |              |             |       |
| Fornecedores [A | lt + F] Estoque [Alt + E] Out      | ras Informacoes [Alt · | + O] Faixa de Valor Co      | omissao [Alt + C] Custo | de Compra    | Conversao [       | Desconto | Automatico | Indicador de Esca    | la Dimensoes | SiteMercado |       |
| Fornecedor      | Principal (Duplo dique para seleci | onar)                  |                             |                         |              |                   |          |            |                      |              |             |       |
| Codigo          | Nome                               |                        | Cod. I                      | Fabr.                   | Custo Bru    | ito % Desc 1 9    | % Desc 2 | % Acresc   | % IPI                | VI. IPI      |             | Frete |
| •               |                                    |                        |                             |                         |              |                   |          |            |                      |              |             |       |
|                 |                                    |                        |                             |                         |              |                   |          |            |                      |              |             |       |
|                 |                                    |                        |                             |                         |              |                   |          |            |                      |              |             |       |
|                 |                                    |                        |                             |                         |              |                   |          |            |                      |              |             |       |

Obs. Vale lembrar que está nova funcionalidade está interligada com as permissões de usuário.

## 3 - Validação de GTIN e inclusão automática de dados

#### Caminho: <u>Cadastros > Estoque > Produto</u>

Por conta da nova validação de GTIN que será implementada na validação da nota fiscal, foi desenvolvido no sistema a validação de GTIN diretamente no cadastro de produtos, os códigos de barras podem ter os seguintes status abaixo:

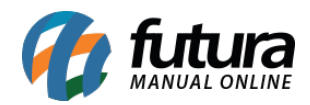

| Cadastro de Pi         | rodutos 🗙          |                  |                    |                            |            |             |                       |               |                     |                  |                 |
|------------------------|--------------------|------------------|--------------------|----------------------------|------------|-------------|-----------------------|---------------|---------------------|------------------|-----------------|
| Novo [F2]              | Editar [F3]        | Excluir          | Gravar [F10]       | Cancelar [F9               | ] [        | lais Opcoes | •                     | •             |                     |                  |                 |
| Consulta Cada          | astro Fiscal In    | agens e Videos   | Loja Virtual Detal | hamento                    |            |             |                       |               |                     |                  |                 |
| Codigo Interno         | 11101              | Referencia 00110 |                    | Dt. de Cadast              | ro 22/07/2 | 2022        |                       | Co            | digo de Barras      | GTIN Valido      |                 |
| Тіро                   | 00 - Mercadoria pa | a Revenda        |                    | <ul> <li>Status</li> </ul> | Ativo      |             | $\mathbf{\mathbf{v}}$ | 7891027306    | 236                 | GTIN com diverg  | jencia de NCM   |
| Descricao              | BLOCO DE NOTAS     |                  |                    |                            |            |             |                       |               |                     | GTIN nao cadas   | trado no CCG    |
| Unidade                | UNID V Fator       | Conversao *      | / 1,00000 =        | ~ 🛨                        | Embalagem  |             | 00                    |               |                     | Fabricante nao l | iberou os dados |
| Grupo Subgrupo         | Q                  |                  |                    |                            |            |             |                       |               |                     |                  |                 |
| Cor                    |                    | Marca            | ~                  | Tamanho                    |            |             | ~                     |               |                     |                  |                 |
| Ult. VI. Compra        | 0,00000            | Custo U\$        | 0,000000           | Especificacao              |            |             | ~                     |               |                     |                  |                 |
| Observacao             |                    |                  |                    |                            |            |             |                       | Gerar Novo C  | odigo de Barras     |                  |                 |
|                        |                    |                  |                    |                            |            |             |                       | Verificar     | Codigo de Barras    |                  |                 |
|                        |                    |                  |                    |                            |            |             |                       | Ultimas Compr | as/Devolucoes de ve | nda              |                 |
| Tabela de Preco        | Tabela             | Lucro (%)        | Valor              |                            |            |             |                       | Ult           | imas Vendas         |                  |                 |
| TABELA 01              |                    | 100,00000        | 1,60000            | Desconto I                 | Maximo (%) | 0,000       | 00                    | Nros de       | Lote em Estoque     |                  |                 |
| TABELA 02<br>TABELA 03 |                    | 0,00000          | 0,00000            | Ouliza balança El          | uquetadora |             |                       | Cadastrado F  | Por                 |                  |                 |
|                        |                    |                  | Co                 | ntrola Lote/Serie          | Sim        |             | ~                     | Usuario       | FUTURA              |                  |                 |
|                        |                    |                  |                    |                            |            |             |                       | Data          | 22/07/2022 16:48:3  | 32               |                 |

A validação é realizada ao salvar o produto ou ao clicar no botão <u>"Verificar Código de</u> <u>Barras".</u> Para o GTIN ser totalmente válido, o NCM e CEST deve estar igual ao cadastrado pelo fabricante.

Além da validação de GTIN, também foi implementado a busca automática de dados dos produtos, ao incluir um novo produto com GTIN válido. Os dados a serem preenchido automaticamente são: Descrição, Grupo, SubGrupo, Marca, Largura x Altura x Profundidade, Peso, Imagens e NCM/CEST.

Obs. No momento, ainda não foi implementado esse controle na geração de notas fiscais.

## 4 - Regras de validação do GTIN

Segundo última nota técnica divulgada pelo SEFAZ, serão validados GTINs conforme regras nas imagens abaixo:

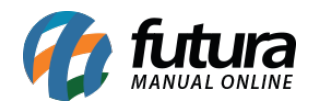

| Histórico de Alterações / Cronograma                                                                                                    |              |  |  |  |  |  |
|----------------------------------------------------------------------------------------------------|--------------|--|--|--|--|--|
| Nersão Histórico de Auterações / Cronograma                                                                                                    |              |  |  |  |  |  |
| Teste Produção                                                                                                    |              |  |  |  |  |  |
| 1.00 Implantação da etapa 1 desta NT (verifica GTIN existe no CCG, outros) 04/07/2022 12/09/2022<br>Implantação da etapa 2 desta NT (verifica GTIN existe no CCG) 06/02/2023 12/09/2023 |              |  |  |  |  |  |
| 1.10 Postergado da Validado da existência do Tivin o CCG, conforme o NCM                                                                                                    |              |  |  |  |  |  |
| Etapa 1 desta NT (verifica GTIN existe no CCG, outros) Até 25/07/2022 Sem alteração                                                                                                    |              |  |  |  |  |  |
| Etapa 2 desta NT (verifica NCM no CCG) Sem Alteração Sem alteração                                                                                                    |              |  |  |  |  |  |
|                                                                                                    |              |  |  |  |  |  |
|                                                                                                    |              |  |  |  |  |  |
|                                                                                                    | S NESS NEC   |  |  |  |  |  |
| Nota Fisca 2021.003 - Validação de GTIN                                                                                                    | June Junce   |  |  |  |  |  |
|                                                                                                    |              |  |  |  |  |  |
| Anexo I – Grupos de Mercadoria para validação do GTIN                                                                                                    |              |  |  |  |  |  |
|                                                                                                    |              |  |  |  |  |  |
| Grupo NCM Descrição resumida                                                                                                    |              |  |  |  |  |  |
| I 2401 a 2403 Tabaco e seus sucedâneos manufaturados                                                                                                    |              |  |  |  |  |  |
| 3001 a 3006 Produtos farmacêuticos                                                                                                    |              |  |  |  |  |  |
| 9503 a 9505 Brinquedos, jogos, artigos para divertimento                                                                                                    |              |  |  |  |  |  |
|                                                                                                    |              |  |  |  |  |  |
|                                                                                                    |              |  |  |  |  |  |
|                                                                                                    |              |  |  |  |  |  |
| Nota Fiscal Eletrônica                                                                                                    | NEC NECE     |  |  |  |  |  |
| Nota Técnica 2021.003 – Validação de GTIN                                                                                                    | Entre Entrem |  |  |  |  |  |
| Apoxo II - CEOP para validação do GTIN                                                                                                    |              |  |  |  |  |  |
| Allexo II – CFOF para validação do GTIN                                                                                                    |              |  |  |  |  |  |
|                                                                                                    |              |  |  |  |  |  |
| CFOP Descrição                                                                                                    |              |  |  |  |  |  |
| 5.101 Venda de produção do estabelecimento                                                                                                    |              |  |  |  |  |  |
| 5.103 Venda de produção do estabelecimento efetuada fora do estabelecimento                                                                                                    |              |  |  |  |  |  |
| 5.105 Venda de produção do estabelecimento que não deva por ele transitar                                                                                                    |              |  |  |  |  |  |
| 5.109 Venda de produção do estabelecimento destinada à ZFM ou ALC                                                                                                    |              |  |  |  |  |  |
| 5.111 Venda de produção do estabelecimento remetida anteriormente em consignação industrial                                                                                             |              |  |  |  |  |  |
| 5.113 Venda de produção do estabelecimento remetida anteriormente em consignação mercantil                                                                                              |              |  |  |  |  |  |
| 5.116 Venda de produção do estabelecimento originada de encomenda p/ entrega futura                                                                                                    |              |  |  |  |  |  |
| 5.118 Venda de produção do estabelecimento entregue ao destinatário por conta e ordem do adquirente originário, em ve                                                                   | anda à ordem |  |  |  |  |  |
| 5.122 Venda de produção do estabelecimento remetida p/ industrialização, por conta e ordem do adquirente, sem transit                                                                   | ar pelo      |  |  |  |  |  |
| estabelecimento do adquirente                                                                                                    |              |  |  |  |  |  |
| 5.401 Venda de produção do estabelecimento quando o produto esteja sujeito a ST                                                                                                    |              |  |  |  |  |  |
| 5.402 Venda de produção do estabelecimento de produto sujeito a ST, em operação entre contribuintes substitutos do me                                                                   | smo produto  |  |  |  |  |  |
| 6.101 Venda de produção do estabelecimento                                                                                                    |              |  |  |  |  |  |
| 6.103 Venda de produção do estabelecimento, efetuada fora do estabelecimento                                                                                                    |              |  |  |  |  |  |
| 6.105 Venda de produção do estabelecimento que não deva por ele transitar                                                                                                    |              |  |  |  |  |  |
| 6.107 Venda de produção do estabelecimento, destinada a não contribuinte                                                                                                    |              |  |  |  |  |  |
| 6.109 Venda de produção do estabelecimento destinada à ZFM ou ALC                                                                                                    |              |  |  |  |  |  |
| 6.111 Venda de produção do estabelecimento remetida anteriormente em consignação industrial                                                                                             |              |  |  |  |  |  |
| 6.113 Venda de produção do estabelecimento remetida anteriormente em consignação mercantil                                                                                              |              |  |  |  |  |  |
| 6.116 Venda de produção do estabelecimento originada de encomenda p/ entrega futura                                                                                                    |              |  |  |  |  |  |
| 6.118 Venda de produção do estabelecimento entregue ao destinatário por conta e ordem do adquirente originário, em ve                                                                   | enda à ordem |  |  |  |  |  |
| 6.122 Venda de produção do estabelecimento remetida p/ industrialização, por conta e ordem do adquirente, sem transit                                                                   | ar pelo      |  |  |  |  |  |
| estabelecimento do adquirente                                                                                                    |              |  |  |  |  |  |
| 6.401 Venda de produção do estabelecimento quando o produto sujeito a ST                                                                                                    |              |  |  |  |  |  |
| 6.402 Venda de produção do estabelecimento de produto sujeito a ST, em operação entre contribuintes substitutos do me                                                                   | esmo produto |  |  |  |  |  |
| 7.101 Venda de produção do estabelecimento                                                                                                    |              |  |  |  |  |  |
| 7.105 Venda de produção do estabelecimento, que não deva por ele transitar                                                                                                    |              |  |  |  |  |  |
| 7.127 Venda de produção do estabelecimento sob o regime de drawback                                                                                                    |              |  |  |  |  |  |
|                                                                                                    |              |  |  |  |  |  |

# 5 - Compatibilidade com múltiplos monitores

Nesta versão foi desenvolvido a funcionalidade de arrastar o sistema para um monitor secundário.

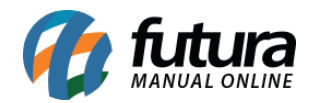

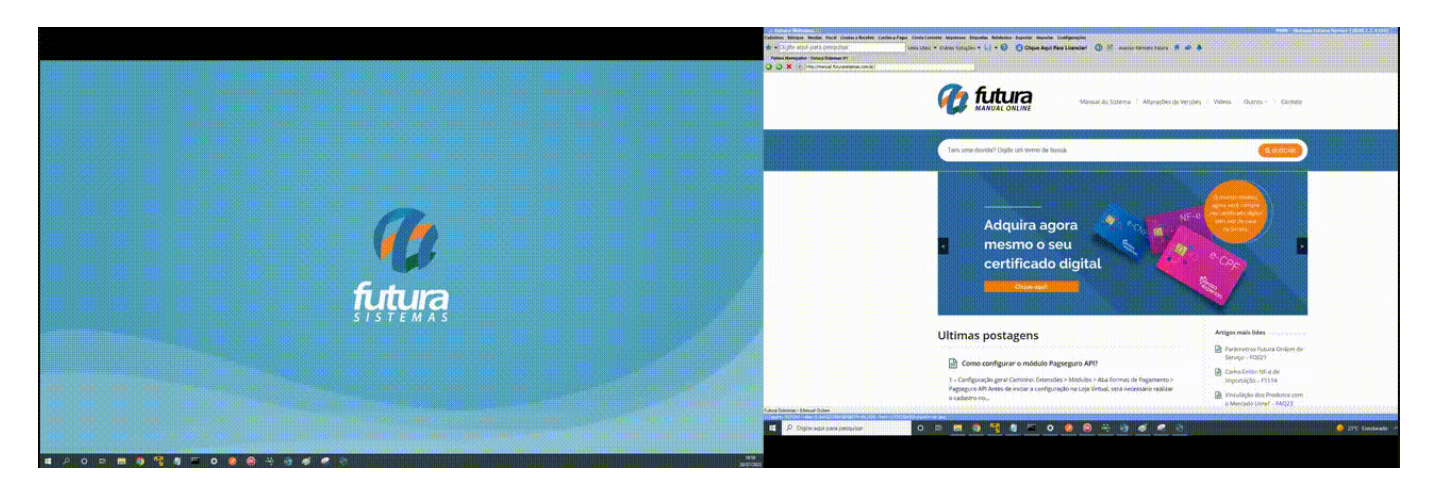

# 6 - Exportar/Importar Atualização de Preço em Lote

# **Caminho:** <u>Cadastros > Vendas > Tabela de Preço - Atualização em Lote</u>

Foi implementado a possibilidade de exportar/importar os registros na Atualização de Preço em Lote, conforme exemplo:

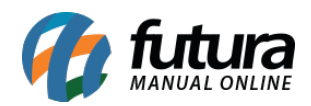

| Alteracao do Preco Venda dos Produtos 🗴                                                                      |                                               |  |  |  |  |  |  |  |
|----------------------------------------------------------------------------------------------------|-----------------------------------------------|--|--|--|--|--|--|--|
| Fornecedor                                                                                                   |                                               |  |  |  |  |  |  |  |
| Grupo                                                                                                    | Pesquisar                                     |  |  |  |  |  |  |  |
| Sub-Grupo                                                                                                    | Historico de Atualizacao                      |  |  |  |  |  |  |  |
| Pedido Compra                                                                                                | Selecionar Todos                              |  |  |  |  |  |  |  |
| Tabela de Preco 201 TABELA 02                                                                                | Limpar Pesquisa [F4]                          |  |  |  |  |  |  |  |
| + Mais Opções                                                                                                |                                               |  |  |  |  |  |  |  |
| Margem de Lucro zerado 🔽 Somente Preco Zerado 🗌 Calcular Penultimo Valor de Compra                           | Tede F5 para localizar um produto especifico. |  |  |  |  |  |  |  |
| Cod Produto Referencia Cod. Barras Descricao Custo Margem Li                                                 | ucro VI. Unitario 🔨 Alterar Selecionados:     |  |  |  |  |  |  |  |
| 11101 00110 7891027306236 BLOCO DE NOTAS 0,00000 0,00<br>11001 00021 2100002017636 NOME LEMBRAR 0.00000 0,00 | 0,00000<br>0.00000 Campo Valor Unitário ~     |  |  |  |  |  |  |  |
| <ul> <li>DESTOR JAMMES RESIDENCESSION COMPLETENERS: 3 DESTENSION JAMES</li> </ul>                            | Tipo Acrescimo por Percentual V               |  |  |  |  |  |  |  |
|                                                                                                    | Arredondamento 2 Casas Decimais 🗸             |  |  |  |  |  |  |  |
|                                                                                                    | Valor 0,00%                                   |  |  |  |  |  |  |  |
|                                                                                                    | Alterar                                       |  |  |  |  |  |  |  |
|                                                                                                    |                                               |  |  |  |  |  |  |  |
|                                                                                                    | Alterar Selecionados (Margem de Lucro):       |  |  |  |  |  |  |  |
|                                                                                                    | Arredondamento 3 Casas Decimais               |  |  |  |  |  |  |  |
|                                                                                                    | Valor 0.00%                                   |  |  |  |  |  |  |  |
|                                                                                                    |                                               |  |  |  |  |  |  |  |
|                                                                                                    | Alterar                                       |  |  |  |  |  |  |  |
|                                                                                                    |                                               |  |  |  |  |  |  |  |
|                                                                                                    | Alterar Selecionados por Tabela de Precos:    |  |  |  |  |  |  |  |
|                                                                                                    | Tabela de Drero                               |  |  |  |  |  |  |  |
|                                                                                                    |                                               |  |  |  |  |  |  |  |
|                                                                                                    | Alterar                                       |  |  |  |  |  |  |  |
|                                                                                                    |                                               |  |  |  |  |  |  |  |
|                                                                                                    |                                               |  |  |  |  |  |  |  |
|                                                                                                    |                                               |  |  |  |  |  |  |  |
|                                                                                                    | v                                             |  |  |  |  |  |  |  |
| Exportar Importar Confirmar [F10]                                                                            |                                               |  |  |  |  |  |  |  |
| Produtos com precos alterados Produtos selecionados para aplicacao de acrescimo/decrescimo em lote           |                                               |  |  |  |  |  |  |  |

Ao importar os registros as alterações são mostradas na interface, sendo necessário realizar a confirmação.

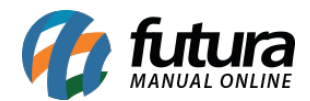

| 🚱 Exportar Registros para Alteração em Lote [ESC Para Sair]                                          |     |      |      | × |
|----------------------------------------------------------------------------------------------------|-----|------|------|---|
| Arquivo CSV :\Users\berlin\Desktop\exportacao.csv                                                    |     |      |      | 6 |
|                                                                                                    | - [ | Expo | rtar |   |
| Altorar                                                                                              | _   |      |      |   |
| Aviso                                                                                                | x   |      |      |   |
| Registros exportados com sucesso.<br>Arquivo Salvo em:<br>C: \Users \berlin \Desktop \exportacao.csv | ~   |      |      |   |
| Fechar                                                                                               |     |      |      |   |